### Step 1: Login ILMS at www.mii4u.org

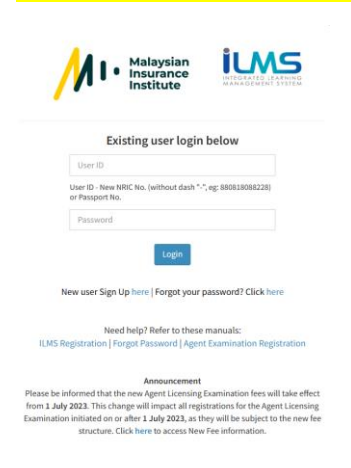

### Step 2: Homepage > Registration

| Registration     | Student & Membership | Bursary & Accounting | e-Learning |
|------------------|----------------------|----------------------|------------|
| > Home           |                      |                      |            |
|                  |                      |                      |            |
| Login Informatio | ņ                    | Dash                 | board      |

### Step 3: Exam > New Registration > CBE/PITA

| > Registration | New Registration | CBE/PITA     |
|----------------|------------------|--------------|
|                | Reschedule       | Virtual Exam |
|                |                  |              |

#### Step 4: Choose Exam Name

| EXAM INFORMATION      | Date and Session                                                                                                    |
|-----------------------|----------------------------------------------------------------------------------------------------|
| Exam Name             | : PROFESSIONALISM OF INSURAN V                                                                                                    |
| Choose Exam Type      | Choose                                                                                                    |
| Exam Fee (RM)         | PCEIA GENERAL INSURANCE AB - PCAB                                                                                                    |
| Choose Your Language  | PCEIA GENERAL INSURANCE ONLY BO - PCBO<br>PCEIA LIFE INSURANCE AC - PCAC<br>PCEIA LIFE INSURANCE ONLY CO - PCCO<br>PRE CONTRACT FOR LIFE INSURANCE AGENTS AND INVESTMENT-LINKED LIFE INSURANCE EXAMINATION - PCIL<br>PRECEDED INVESTMENT AND TAKAFUL ACTIVES (PTA) - DOINGENTIAN - DOINGENTAL |
| Choose Center         | PROFESSIONALISM OF INSURANCE AND TAKAFULAGENTS (PITA) - CONVENTIONAL - PCM2<br>PROFESSIONALISM OF INSURANCE AND TAKAFULAGENTS (PITA) - SHARIAH - PSM2                                                                                                    |
| Choose Venue          | : Choose Venue 🗸                                                                                                    |
| Venue Address         | : Choose Address First                                                                                                    |
| Year                  | : Choose Year 🗸                                                                                                    |
| Month                 | : Choose Month 🗸                                                                                                    |
| Company<br>If related | CHOOSE COMPANY                                                                                                    |
| Agent Licensing Code  |                                                                                                    |

# Step 5: Choose Exam Type

| EXAM INFORMATION       |   |                                                                                                    |
|------------------------|---|----------------------------------------------------------------------------------------------------|
| Exam Name              | : | PROFESSIONALISM OF INSURAN V                                                                                                    |
| Choose Exam Type       |   | Computer Based Exam                                                                                                    |
| Exam Fee (RM)          |   | 200.00<br>The price shown is inclusive of E-Learning.                                                                              |
| Choose Your Language   |   | ○ English                                                                                                    |
|                        |   | *E-Learning modules are not available in Tamil. Student will be<br>enrolled by default in the English and Bahasa Malaysia versions |
| Choose Center          | 1 | Choose Center ~                                                                                                    |
| Choose Venue           |   | Choose Venue                                                                                                    |
| Venue Address          |   | Choose Address First                                                                                                    |
| Year                   | 1 | Choose Year 🗸                                                                                                    |
| Month                  |   | Choose Month 🗸                                                                                                    |
| Company<br>If related  |   | CHOOSE COMPANY V                                                                                                    |
| Agent Licensing Code : |   |                                                                                                    |

### Step 6: Choose Your Language

| EXAM INFORMATION       |                                                                                                    |
|------------------------|----------------------------------------------------------------------------------------------------|
| Exam Name              | PROFESSIONALISM OF INSURAN V                                                                                                    |
| Choose Exam Type       | Computer Based Exam                                                                                                    |
| Exam Fee (RM)          | 200.00<br>The price shown is inclusive of E-Learning.                                                                                       |
| Choose Your Language   | English                                                                                                    |
|                        | $^{*}\text{E-Learning}$ modules are not available in Tamil. Student will be enrolled by default in the English and Bahasa Malaysia versions |
| Choose Center          | Choose Center ~                                                                                                    |
| Choose Venue           | Choose Venue 🗸                                                                                                    |
| Venue Address          | Choose Address First                                                                                                    |
| Year                   | Choose Year 🗸                                                                                                    |
| Month                  | Choose Month 🗸                                                                                                    |
|                        |                                                                                                    |
| Company<br>If related  | CHOOSE COMPANY ~                                                                                                    |
| Agent Licensing Code : |                                                                                                    |
|                        |                                                                                                    |

# Step 7: Choose Centre

| EXAM INFORMATION      |                                                                                                    |
|-----------------------|----------------------------------------------------------------------------------------------------|
| Exam Name             | PROFESSIONALISM OF INSURAN                                                                                                    |
| Choose Exam Type      | :      Computer Based Exam                                                                                                    |
| Exam Fee (RM)         | : 200.00<br>The price shown is inclusive of E-Learning.                                                                            |
| Choose Your Language  | :      English                                                                                                    |
|                       | *E-Learning modules are not available in Tamil. Student will be<br>enrolled by default in the English and Bahasa Malaysia versions |
| Choose Center         | : KUALA LUMPUR 🗸                                                                                                    |
| Choose Venue          | Choose Center<br>IPOH                                                                                                    |
| Venue Address         | : JOHOR BAHRU                                                                                                    |
|                       | KOTA KINABALU N AICB                                                                                                    |
|                       | KUALA LUMPUR                                                                                                    |
|                       | KUCHING                                                                                                    |
| Year                  | MELAKA                                                                                                    |
| Month                 | PENANG                                                                                                    |
|                       | VIRTUAL COMPUTER BASED EXAM                                                                                                    |
| Company<br>If related | CHOOSE COMPANY                                                                                                    |
| Agent Licensing Code  |                                                                                                    |

### Step 8: Choose Exam Venue

| EXAM INFORMATION       |                                                                                                    |
|------------------------|----------------------------------------------------------------------------------------------------|
| Exam Name              | : PROFESSIONALISM OF INSURAN V                                                                                                    |
| Choose Exam Type       | :      Omputer Based Exam                                                                                                    |
| Exam Fee (RM)          | : 200.00<br>The price shown is inclusive of E-Learning.                                                                            |
| Choose Your Language   | : <ul> <li>English</li> </ul>                                                                                                    |
|                        | *E-Learning modules are not available in Tamil. Student will be<br>enrolled by default in the English and Bahasa Malaysia versions |
| Choose Center          | : KUALA LUMPUR 🗸                                                                                                    |
| Choose Venue           | Choose Venue 🗸                                                                                                    |
| Venue Address          | Choose Venue                                                                                                    |
| Year                   | Choose Year V                                                                                                    |
| Month                  | : Choose Month 🗸                                                                                                    |
| Company<br>If related  | CHOOSE COMPANY                                                                                                    |
| Agent Licensing Code : |                                                                                                    |
|                        |                                                                                                    |

### Step 9: Choose Year

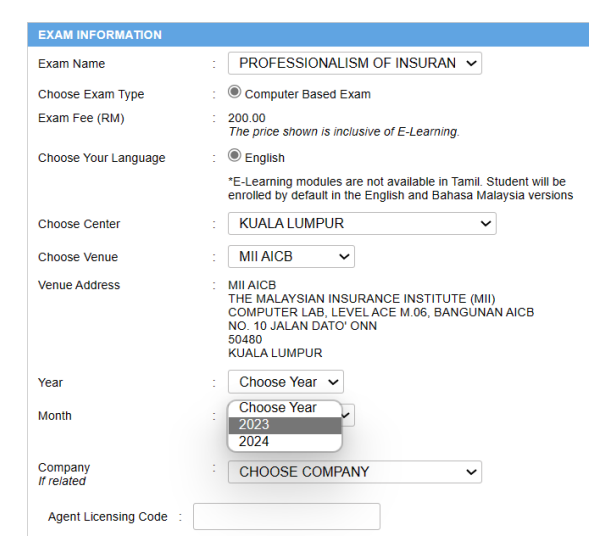

### Step 11: Choose Month

| EXAM INFORMATION       |   |                                                                                                    |
|------------------------|---|----------------------------------------------------------------------------------------------------|
| Exam Name              | : | PROFESSIONALISM OF INSURAN V                                                                                                    |
| Choose Exam Type       | : | Computer Based Exam                                                                                                    |
| Exam Fee (RM)          | : | 200.00<br>The price shown is inclusive of E-Learning.                                                                                                 |
| Choose Your Language   | : | English                                                                                                    |
|                        |   | *E-Learning modules are not available in Tamil. Student will be<br>enrolled by default in the English and Bahasa Malaysia versions                    |
| Choose Center          | : | KUALA LUMPUR 🗸                                                                                                    |
| Choose Venue           | : | MII AICB 🗸                                                                                                    |
| Venue Address          | : | MII AICB<br>THE MALAYSIAN INSURANCE INSTITUTE (MII)<br>COMPUTER LAB, LEVEL ACE M.06, BANGUNAN AICB<br>NO. 10 JALAN DATO' ONN<br>50480<br>KUALA LUMPUR |
| Year                   | : | 2023 🗸                                                                                                    |
| Month                  | : | Nov 🗸                                                                                                    |
| Company<br>If related  | : | Choose Month<br>Jan<br>Feb VY V                                                                                                    |
| Agent Licensing Code : |   | Apr<br>May<br>Jun<br>Jul                                                                                                    |
| PREREQUISITE           |   | Sep                                                                                                    |
|                        |   | Oct<br>Nov                                                                                                    |
|                        | - | Dec                                                                                                    |

# Step 12: Choose Company

| EXAM INFORMATION      | Date                                                                                                    |
|-----------------------|----------------------------------------------------------------------------------------------------|
| Exam Name             | PROFESSIONALISM OF INSURAN                                                                                                    |
| Choose Exam Type      | :  Computer Based Exam                                                                                                    |
| Exam Fee (RM)         | A.I.M.S. ADJUSTERS SDN. BHD.                                                                                                    |
| Choose Your Language  | AGO PANA INSURANCE BROKERS SDN BHD<br>ABSOLUTE FINANCIAL SOLUTIONS LTD<br>AGE SYNERGY INSURANCE BERHAD<br>AGR RETAKAFUL BHD                                                 |
| Choose Center         | AEON INSURANCE BROKERS (M) SDN BHD<br>AETNA UNIVERSAL INSURANCE BHD (GENERAL)                                                                                               |
| Choose Venue          | AETNA UNIVERSAL INSURANCE SDN BHD                                                                                                    |
| Venue Address         | AFFIN BANK BERHAD<br>AFFIN INSURANCE BROKERS SDN. BHD.<br>AFFIN ISLAMIC BANK BERHAD<br>AFIL ADJUSTERS & INVESTIGATORS SDN. BHD.<br>AFIL ADJUSTERS & INVESTIGATORS SDN. BHD. |
| Year                  | AGENSI KAUNSELING & PENGURUSAN KREDIT<br>AGENSI KAUNSELING DAN PENGURUSAN KREDIT (AKPK)                                                                                     |
| Month                 | AIA BERHAD BARCA<br>AIA BHD<br>AIA GENERAL BERHAD                                                                                                    |
| Company<br>If related | AIA BHD.                                                                                                    |
| Agent Licensing Code  |                                                                                                    |

# Step 11: Insert Agent Licensing Code

| EXAM INFORMATION       |                                                                                                    |
|------------------------|----------------------------------------------------------------------------------------------------|
| Exam Name              | PROFESSIONALISM OF INSURAN V                                                                                                    |
| Choose Exam Type       | :      Omputer Based Exam                                                                                                    |
| Exam Fee (RM)          | : 200.00<br>The price shown is inclusive of E-Learning.                                                                                                 |
| Choose Your Language   | :      English                                                                                                    |
|                        | *E-Learning modules are not available in Tamil. Student will be<br>enrolled by default in the English and Bahasa Malaysia versions                      |
| Choose Center          | KUALA LUMPUR 🗸                                                                                                    |
| Choose Venue           | : MILAICB 🗸                                                                                                    |
| Venue Address          | : MII AICB<br>THE MALAYSIAN INSURANCE INSTITUTE (MII)<br>COMPUTER LAB, LEVEL ACE M.06, BANGUNAN AICB<br>NO, 10 JALAN DATO' ONN<br>50480<br>KUALA LUMPUR |
| Year                   | : 2023 🗸                                                                                                    |
| Month                  | : Nov ~                                                                                                    |
| Company<br>If related  | : AIA BHD.                                                                                                    |
| Agent Licensing Code : | 12345                                                                                                    |

# 12: Choose Date and Session

| EXAM INFORMATION       |                                                                                                    |
|------------------------|----------------------------------------------------------------------------------------------------|
| Exam Name              | PROFESSIONALISM OF INSURAN                                                                                                    |
| Choose Exam Type       | :      Omputer Based Exam                                                                                                    |
| Exam Fee (RM)          | : 200.00<br>The price shown is inclusive of E-Learning.                                                                                                |
| Choose Your Language   | :      English                                                                                                    |
|                        | *E-Learning modules are not available in Tamil. Student will be<br>enrolled by default in the English and Bahasa Malaysia versions                     |
| Choose Center          | : KUALA LUMPUR 🗸                                                                                                    |
| Choose Venue           | : MII AICB 🗸                                                                                                    |
| Venue Address          | : MII AICB<br>THE MALAYSIAN INSURANCE INSTITUTE (MII)<br>COMPUTER LAB, LEVELACE M.06, BANGUNAN AICB<br>NO. 10 JALAN DATO' ONN<br>50480<br>KUALA LUMPUR |
| Year                   | : 2023 🗸                                                                                                    |
| Month                  | : Nov ~                                                                                                    |
| Company<br>If related  | AIA BHD.                                                                                                    |
| Agent Licensing Code : | 12345                                                                                                    |
|                        |                                                                                                    |

| ICK ID SEIECI IIIE S | occion              |                    |
|----------------------|---------------------|--------------------|
|                      | ession              |                    |
| 22/11/2023           | 10:00 AM - 12:00 PM | 2:00 PM - 4:00 PM  |
| Seat Available       | 41                  | 44                 |
|                      | 0                   | 0                  |
| 23/11/2023           | 10:00 AM - 12:00 PM | 2:00 PM - 4:00 PM  |
| Seat Available       | 48                  | 42                 |
|                      | 0                   | 0                  |
| 24/11/2023           | 10:00 AM - 12:00 PM | 3:00 PM - 5:00 PM  |
| Seat Available       | 13                  | 46                 |
| ocarrivaliable       | 40                  | 40                 |
|                      | 0                   | 0                  |
| 25/11/2023           | 9:00 AM - 11:00 AM  | 12:00 PM - 2:00 PM |
| Seat Available       | 38                  | 33                 |
|                      | 0                   | 0                  |
| 27/11/2023           | 10:00 AM - 12:00 PM | 2:00 PM - 4:00 PM  |
| Seat Available       | 45                  | 45                 |
|                      | 0                   | $\bigcirc$         |

### Please read the 'IMPORTANT NOTICE AND APPLICANT'S DECLARATION before click Preview.

| Certificate Name                                                                                                    | Attachment                                                                                                    |
|----------------------------------------------------------------------------------------------------|----------------------------------------------------------------------------------------------------|
|                                                                                                    | Choose File No file chosen                                                                                                    |
|                                                                                                    | Choose File No file chosen                                                                                                    |
|                                                                                                    | Choose File No file chosen                                                                                                    |
| **It is mandatory to attach colour co<br>CILE, PCIL except for PITA. No refun<br>not meet the minimum requirement.                                                                                                    | py of the certificate that is required for PCEIA,<br>d will be entertained if submitted certificate do                                                                                                    |
| Note : Special character in file name su                                                                                                    | ch as [^`\@.V] are not allowed.                                                                                                    |
| IMPORTANT NOTICE AND APPLICANT'S D                                                                                                    | ECLARATION (Compulsory)                                                                                                    |
| Please note that if it is found that a can<br>permanently be barred from taking the MII<br>refunded. For disciplinary action for exam<br>Discipline in Examinations.                                                                                                    | didate submitted a forged certificate, the candidate will<br>Agent's examination and the examination fee will not be<br>ination misconduct, please refer to the Procedures for                                                                                                    |
| All e-products/e-materials included as part or<br>refundable. These conditions are further desc                                                                                                    | of the bundling package are non-exchangeable and non-<br>ribed as follows:                                                                                                    |
| <ul> <li>Non-refundable.</li> <li>Non-exchangeable (with other MII product<br/>Request for a change in language of the e<br/>permitted.</li> </ul>                                                                                                    | ts or other versions of the same product).<br>-products/e-materials that you have purchased, is not                                                                                                    |
| <ul> <li>Other T&amp;C related to e-products/e-materia</li> </ul>                                                                                                    | als applies.                                                                                                    |
| Any cancellation, withdrawal or postponem<br>available.                                                                                                    | ent of examination is not allowed and no refund fee is                                                                                                    |
| In regards to Personal Data Protection Act 20<br>stored, disclosed and processed by MII for th<br>connection to other MII products or service<br>transferred to third parties i.e to the ind<br>govermment agencies and any of their respec<br>contact MII via post, email (customercare@m | 10 ('the Act'), please note that your personal data is used<br>e purpose of exam registration, processing result and/or in<br>ss. Your personal information may also be disclosed or<br>ustry related associations, industry related companies<br>tive agents. For any inquiries, reports or complaints, kindly<br>ii.org.my). |
| Applicant's Declaration                                                                                                    |                                                                                                    |
| I hereby declare that information provide<br>consent to use, store, disclose and proce<br>and agree to comply with and be subjec<br>concerning the examination.                                                                                                    | ed is accurate and legitimate. I agree to give MII the<br>ss my personal data for the Purpose mentioned above<br>t to the jurisdiction of all rules and regulation of MI                                                                                                    |
| MII has the right to cancel my application                                                                                                    | and nullify my exam result if there are any inaccurate<br>ted to claim for refund.                                                                                                    |
| information. In such cases I am not permit                                                                                                    |                                                                                                    |

# Step 14: Confirm Registration and Submit the Application

(Please check if the details of the exam date and type (CBE or VCBE) are correct before submission. Change of date or mode of exam is not allowed after the application is submitted)

|                                                                                                    | amme 🗸                                                                                                    | Short Courses and Training                                                                                                    | V Event                                                                                                    | V Exam                                                                                                    |                                                                                                    |
|----------------------------------------------------------------------------------------------------|----------------------------------------------------------------------------------------------------|----------------------------------------------------------------------------------------------------|----------------------------------------------------------------------------------------------------|----------------------------------------------------------------------------------------------------|----------------------------------------------------------------------------------------------------|
| The second second                                                                                                    |                                                                                                    |                                                                                                    |                                                                                                    | 1000                                                                                                    |                                                                                                    |
| Registration > E                                                                                                    | am > New F                                                                                                    | Registration > CBE/PITA                                                                                                    |                                                                                                    |                                                                                                    |                                                                                                    |
| No. State of the local data                                                                                                    |                                                                                                    |                                                                                                    | S. S. Martin                                                                                                    | 12/14/2 24                                                                                                    |                                                                                                    |
|                                                                                                    |                                                                                                    |                                                                                                    |                                                                                                    |                                                                                                    |                                                                                                    |
| Please verify                                                                                                    | / your app                                                                                                    | lication before proce                                                                                                    | ed for registi                                                                                                    | ation                                                                                                    |                                                                                                    |
|                                                                                                    |                                                                                                    |                                                                                                    |                                                                                                    |                                                                                                    |                                                                                                    |
| ANDIDATE NAME                                                                                                    | 1 A A                                                                                                    |                                                                                                    |                                                                                                    |                                                                                                    |                                                                                                    |
| C NO.                                                                                                    |                                                                                                    | •                                                                                                    |                                                                                                    |                                                                                                    |                                                                                                    |
|                                                                                                    |                                                                                                    |                                                                                                    |                                                                                                    |                                                                                                    |                                                                                                    |
| ot Applicable                                                                                                    |                                                                                                    |                                                                                                    |                                                                                                    |                                                                                                    |                                                                                                    |
| Exam Information                                                                                                    |                                                                                                    |                                                                                                    |                                                                                                    |                                                                                                    |                                                                                                    |
| Exam Name                                                                                                    | : PR                                                                                                    | OFESSIONALISM OF INSURANC                                                                                                    | E AND TAKAFUL A                                                                                                    | GENTS (PITA                                                                                                    | a) - CONVENTIONAL                                                                                                    |
| Exam Type                                                                                                    | : Cor                                                                                                    | nputer-Based Examination                                                                                                    |                                                                                                    |                                                                                                    |                                                                                                    |
| Exam Fee (RM)                                                                                                    | : 200                                                                                                    | 0.00 (The price shown is inclusive                                                                                                    | of e-book).                                                                                                    |                                                                                                    |                                                                                                    |
| Exam Language                                                                                                    | : Eng                                                                                                    | lish                                                                                                    |                                                                                                    |                                                                                                    |                                                                                                    |
| Exam Center                                                                                                    | : VIR                                                                                                    | TUAL COMPUTER BASED EXAN                                                                                                    | 1                                                                                                    |                                                                                                    |                                                                                                    |
| Exam Venue                                                                                                    | : VIR                                                                                                    | TUAL CBE EXAMINATION CENT                                                                                                    | RE                                                                                                    |                                                                                                    |                                                                                                    |
|                                                                                                    |                                                                                                    |                                                                                                    |                                                                                                    |                                                                                                    |                                                                                                    |
| Date and Session                                                                                                    |                                                                                                    |                                                                                                    |                                                                                                    |                                                                                                    |                                                                                                    |
| Date                                                                                                    | Dav                                                                                                    | Time                                                                                                    |                                                                                                    |                                                                                                    |                                                                                                    |
| 01/12/2023                                                                                                    | Friday                                                                                                    | 9:30 AM - 11:30 AM                                                                                                    |                                                                                                    |                                                                                                    |                                                                                                    |
|                                                                                                    |                                                                                                    |                                                                                                    |                                                                                                    |                                                                                                    |                                                                                                    |
|                                                                                                    |                                                                                                    |                                                                                                    |                                                                                                    |                                                                                                    |                                                                                                    |
| IMPORTANT NOTIO                                                                                                    | E AND APPLIC                                                                                                    | ANT'S DECLARATION (Compute                                                                                                    | ory)                                                                                                    |                                                                                                    |                                                                                                    |
| All e-modulets/e-mat                                                                                                    | erials included as                                                                                                    | s part of the bundling package are                                                                                                    |                                                                                                    |                                                                                                    |                                                                                                    |
| All e-productare-mat                                                                                                    |                                                                                                    |                                                                                                    | non-exchangeable                                                                                                    | and non-refur                                                                                                    | idable. These conditions are further described as follows:                                                                                                    |
| <ul> <li>Non-refundable</li> <li>Non-exchangeab</li> </ul>                                                                                                    | e (with other MI                                                                                                    | products or other versions of the                                                                                                    | non-exchangeable<br>same product)                                                                                                    | and non-refur                                                                                                    | ndable. These conditions are further described as follows:                                                                                                    |
| Non-refundable     Non-exchangeab     Request for a cha     Other T&C relate                                                                                                    | le (with other Mil<br>inge in language                                                                                                    | products or other versions of the<br>of the e-products/e-materials that                                                                                                    | non-exchangeable<br>same product)<br>they have purchase                                                                                                    | and non-refur<br>ed, is not pern                                                                                         | ndable. These conditions are further described as follows:<br>nitted.                                                                                                    |
| Non-refundable     Non-exchangeab     Request for a cha     Other T&C relate                                                                                                    | le (with other MII<br>Inge in language<br>d to e-products/e                                                                                                    | products or other versions of the<br>of the e-products/e-materials that<br>materials applies.                                                                                                    | non-exchangeable<br>same product)<br>they have purchase                                                                                                    | and non-refur<br>ed, is not perm                                                                                         | ndable. These conditions are further described as follows:<br>nitted.                                                                                                    |
| <ul> <li>Non-refundable</li> <li>Non-exchangeab</li> <li>Request for a cha</li> <li>Other T&amp;C relate</li> </ul>                                                                                                    | le (with other Mil<br>inge in language<br>d to e-products/e<br>hdrawal or postp                                                                                           | products or other versions of the<br>of the e-products/e-materials that<br>e-materials applies.                                                                                                    | non-exchangeable<br>same product)<br>they have purchase<br>wed and no refund                                                                                              | and non-refur<br>ed, is not perm<br>fee is availabi                                                                      | ndable. These conditions are further described as follows:<br>nitted.<br>ie.                                                                                                    |
| <ul> <li>Non-refundable</li> <li>Non-exchangeab</li> <li>Request for a cha</li> <li>Other T&amp;C relate</li> <li>Any cancellation, wit</li> <li>In regards to Person</li> <li>For any inquiries, rej</li> </ul>                                                                                             | le (with other MII<br>Inge in language<br>d to e-products/e<br>hdrawal or postp<br>al Data Protectio<br>Iorts or complain                                                 | products or other versions of the<br>of the e-products/e-materials that<br>-materials applies.<br>onement of examination is not alk<br>in Act 2010 ("the Act"), please not<br>its, kindly contact MII via post, em                                                                                                    | non-exchangeable<br>same product)<br>they have purchase<br>wed and no refund<br>that your personal<br>ill (customercare@                                                  | and non-refur<br>td, is not perm<br>fee is availab<br>data is used,<br>mii.org.my).                                      | dable. These conditions are further described as follows:<br>nitted.<br>ie.<br>stored, disclosed and processed by MII for the purpose of exam                                                                                                    |
| <ul> <li>Non-exchangeab</li> <li>Non-exchangeab</li> <li>Request for a ch</li> <li>Other T&amp;C relate</li> <li>Any cancellation, with</li> <li>In regards to Person</li> <li>For any inquiries, rej</li> <li>Applicant's Declara</li> <li>I hereby declare that</li> </ul>                                 | le (with other MII<br>ange in language<br>d to e-products/e<br>hdrawal or postp<br>al Data Protectio<br>sorts or complain<br>tion<br>information prov                     | products or other versions of the<br>of the e-products/e-materials that<br>materials applies.<br>onement of examination is not allo<br>in Act 2010 ('the Act'), please not<br>its, kindly contact MII via post, em<br>vided is accurate and legitimate. I                                                                                        | non-exchangeable<br>same product)<br>they have purchase<br>wed and no refund<br>that your personal<br>sill (customercare@<br>Igree to give MII the                        | and non-refur<br>ed, is not perm<br>fee is availabl<br>data is used,<br>mil.org.my).<br>e consent to u                   | idable. These conditions are further described as follows:<br>nitted.<br>le.<br>stored, disclosed and processed by Mil for the purpose of exam<br>se, store, disclose and process my personal data for the Purpose                                                              |
| <ul> <li>Non-retundable</li> <li>Non-exchangeab</li> <li>Request for a chi</li> <li>Other T&amp;C relate</li> <li>Any cancellation, wit</li> <li>In regards to Person</li> <li>For any inquiries, rej</li> <li>Applicant's Declare</li> <li>I hereby declare that</li> <li>MII has the right to c</li> </ul> | le (with other MII<br>ange in language<br>d to e-products/e<br>hdrawal or postp<br>al Data Protectio<br>sorts or complain<br>tion<br>information prov<br>ancel my applica | products or other versions of the<br>of the e-products/e-materials that<br>materials applies.eterials that<br>materials applies.eterials that<br>materials applies on the second<br>on Act 2010 ("the Act"), please not<br>its, kindly contact MII via post, em<br>vided is accurate and legitimate. I<br>tition and nullify my exam result if t | non-exchangeable<br>same product)<br>they have purchas.<br>weed and no refund<br>that your personal<br>ail (customercare@<br>igree to give MII the<br>here are any inaccu | and non-refur<br>ed, is not perm<br>fee is availabi<br>data is used,<br>mi.org.my).<br>e consent to u<br>rate informatik | idable. These conditions are further described as follows:<br>nitted.<br>le.<br>stored, disclosed and processed by Mil for the purpose of exam<br>se, store, disclose and process my personal data for the Purpos<br>on. In such cases I am not permitted to claim for refund.  |
| Non-exchangeab<br>Non-exchangeab<br>Request for a chu<br>Other T&C relate<br>Any cancellation, wit<br>In regards to Person<br>For any inquiries, rej<br>Applicant's Declars<br>I hereby declare that<br>MII has the right to c                                                                               | le (with other MII<br>ange in language<br>d to e-products/e<br>hdrawal or postp<br>al Data Protectio<br>orts or complain<br>(tion<br>information prov<br>ancel my applica | products or other versions of the<br>of the e-productsie-materials that<br>materials applies. A set of the e-<br>nearest of examination is not all<br>in Act 2010 ("the Act",) please not<br>is, kindly contact MII var post, em-<br>vided is accurate and legitimate. I<br>tition and nullify my exam result if t                               | non-exchangeable<br>same product)<br>they have purchas<br>weed and no refund<br>that your personal<br>sil (customercare@)<br>agree to give MII the<br>here are any inaccu | and non-refur<br>ed, is not perm<br>fee is availabi<br>data is used,<br>mi.org.my).<br>e consent to u<br>rate informati  | dable. These conditions are further described as follows:<br>inited.<br>ie.<br>stored, disclosed and processed by Mill for the purpose of exam-<br>se, store, disclose and process my personal data for the Purpos<br>on. In such cases I am not permitted to claim for refund. |

# Step 15: Choose Payment Method

| Professional Programme     Short Courses and Training     Registration > Exam > New Registration > CBE/PITA | g 💙 Event 💙 Ex     | m                                                                                                    |
|----------------------------------------------------------------------------------------------------|--------------------|----------------------------------------------------------------------------------------------------|
| PROFESSIONALISM OF INSURANCE AND TAKAFUL     AGENTS (PITA) - CONVENTIONAL                                   | QTY AMOUNT<br>1 RM | Payment Method         200.00       Name         Sub Total (RM)       200.00         Total Discount (RM)       0.00         Total Pay       0.00         Total RMN       200.00         Online Banking       Oredit Card/Debit Card         Credit Card/Debit Card       00.00         Image: Credit Card/Debit Card       200.00         Image: Credit Card/Debit Card       200.00         Ima |
| Records from 1 to 1 of 1                                                                                    |                    |                                                                                                    |

Step 16: Check the Receipt